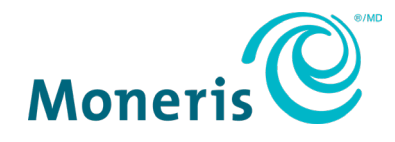

# Moneris<sup>®</sup> payment plugin for Oracle Simphony

# Reference guide

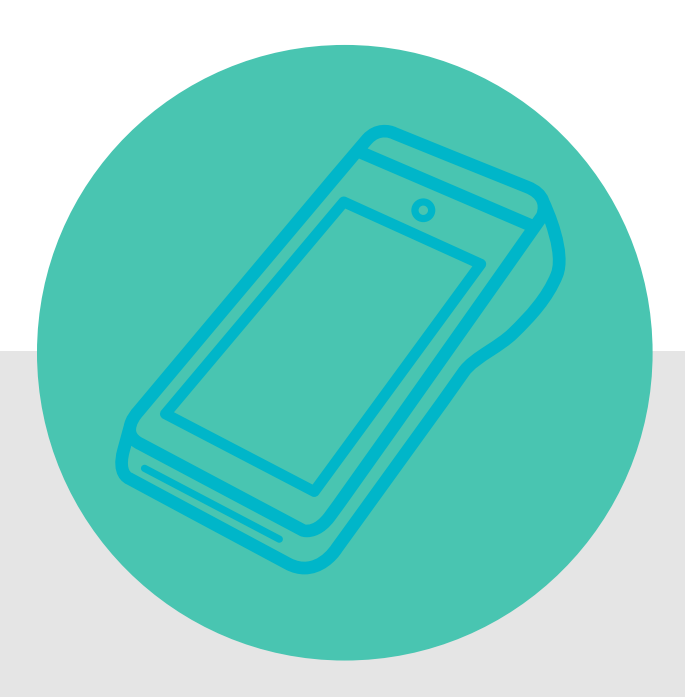

(November 2023)

# Contents

| Getting started                                       | 2  |
|-------------------------------------------------------|----|
| Gather required information                           | 2  |
|                                                       | _  |
| Setting up your Moneris terminal or PINpad            | 3  |
| Moneris Go and Go Plus terminals                      | 3  |
| Moneris P400 PINpad                                   | 3  |
|                                                       | _  |
| Installing and configuring the Moneris payment plugin | 4  |
| Download and install the plugin                       | 4  |
| Edit the appsettings.json file                        | 6  |
| Restart the Windows service                           | 6  |
| Launch the plugin's web interface                     | 7  |
| Configure the plugin                                  | 8  |
|                                                       |    |
| Merchant support                                      | 13 |
| Other resources                                       | 13 |

# **Getting started**

The Moneris payment plugin connects your Oracle Simphony solution to your Moneris payment terminal. You can start a transaction in Oracle Simphony and send it to the Moneris terminal. Your customer enters their card information and other details (for example, tipping) on the terminal which communicates with the Moneris host to process the payment. The plugin also returns transaction details for use within Oracle.

Follow each section of this reference guide to install and configure the payment plugin.

## Gather required information

In order to set up the Moneris payment plugin you will need specific information. Before installing and configuring the plugin, gather the items in the table below. You may want to bring them together in a document on the computer where the Moneris payment plugin will be installed so that you can easily copy and paste the items.

| ltem                                | Company | Where to obtain the item                                                                                                    |
|-------------------------------------|---------|----------------------------------------------------------------------------------------------------|
| Store ID /<br>Gateway Store ID      | Moneris | You can find your store ID in the welcome emails from Moneris.                                                                                                    |
| Merchant ID<br>(MID)                | Moneris | You can find your merchant ID in the welcome emails from Moneris.                                                                                                    |
| API token /<br>Gateway API<br>token | Moneris | Log in to the Merchant Resource Centre (MRC) at<br><u>https://www3.moneris.com/mpg/</u> . Click <b>Admin</b> , then <b>Store settings</b> , and look<br>for API token. For help with these steps, refer to the <i>Merchant Resource</i><br><i>Centre User Manual</i> on the login page. |
| Integration config code             | Moneris | You can obtain the config code from your Client consultant.                                                                                                    |
| Site ID                             | Oracle  | This is provided by Oracle.                                                                                                    |
| Terminal ID (TID)                   | Moneris | You can find the terminal ID on a sticker on the back or the side of the terminal.                                                                                                    |

# Setting up your Moneris terminal or PINpad

In order to communicate with each other, your Moneris device and the computer on which you run Oracle Simphony must be on the same network. Review the instructions below depending on which Moneris device you are using.

#### Moneris Go and Go Plus terminals

Visit moneris.com/en/support to locate the support page for your terminal.

- Refer to the *Online user manual*, the *Setting up your terminal* guide (PDF), or the *Setting up your terminal* video to install the paper roll, charge the battery, and walk through the initial setup.
- Refer to the *Moneris Go Integrated Getting Started Guide* to place your terminal into integrated mode.

#### Moneris P400 PINpad

Refer to the P400 *Getting Started Guide* (provided by your Moneris client consultant) to connect the PINpad to your Oracle Simphony computer and to configure the PINpad.

## Installing and configuring the Moneris payment plugin

You must download and install the plugin on a Windows computer within the local infrastructure where you run Oracle Simphony. The plugin and Simphony must be connected via your TCP/IP network.

#### Download and install the plugin

- 1. The installation file will be provided to you by Moneris.
- 2. Download the installer file to a Windows computer/server that is connected to your TCP/IP network.
- 3. Double click the .MSI installer file to start the installation.
- 4. At the welcome screen, click Next.

| 🔀 MonerisOpiBridge Setup | - 🗆 X                                                                                                    |
|--------------------------|----------------------------------------------------------------------------------------------------|
| <b>S</b>                 | Welcome to the MonerisOpiBridge Setup<br>Wizard                                                                                   |
|                          | The Setup Wizard will install MonerisOpiBridge on your<br>computer. Click Next to continue or Cancel to exit the Setup<br>Wizard. |
|                          | Back Next Cancel                                                                                                    |

5. Click the checkbox to accept the license agreement, then click Next.

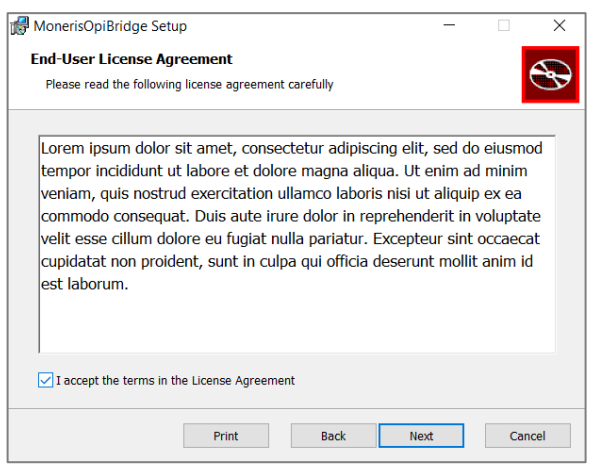

6. At the Destination folder screen, modify the destination folder if needed, then click **Next**.

| 🕼 MonerisOpiBridge Setup —                                                                           |    | ×    |
|----------------------------------------------------------------------------------------------------|----|------|
| Destination Folder<br>Click Next to install to the default folder or click Change to choose another. |    | Ð    |
| Install MonerisOpiBridge to:                                                                         |    |      |
| C:\Program Files (x86)\Moneris Solutions\MonerisOpiBridge\<br>Change                                 |    |      |
|                                                                                                    |    |      |
| Back Next                                                                                            | Ca | ncel |

7. Click Install and wait while the plugin installs itself.

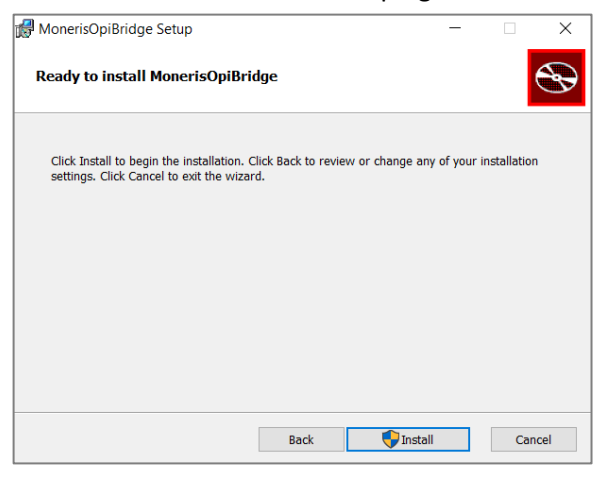

8. At the "Completed" screen, click Finish.

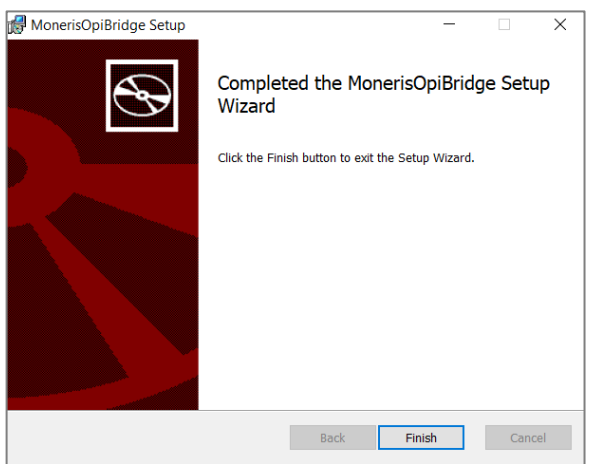

# Edit the appsettings.json file

- 1. Before editing the JSON file, ensure that you or your site administrator has created and installed an SSL certificate for this application to ensure secure communication.
- 2. Use Windows File Explorer to navigate to the folder where you installed the plugin.
- 3. Locate the **appsettings.json** file and open it with your preferred text editor.
- 4. Configure the following fields:

| Field        | Values                                                                        |  |
|--------------|-------------------------------------------------------------------------------|--|
| AllowedHosts | Enter the IP addresses allowed to listen for the services in this application |  |
| Kestrel      | URL: Enter the URL that will be used to access the middleware application     |  |
|              | Certificate:                                                                  |  |
|              | Path: Enter the file path of the SSL certificate                              |  |
|              | Password: Enter the password to access the SSL certificate                    |  |

5. Save the file.

#### Restart the Windows service

After editing the appsettings.json file, restart the OPI/SPI connector service by following these steps.

- 1. Press the Windows key on your keyboard.
- 2. In the search box, type in "services" and press **Enter** on your keyboard to display the services app.
- 3. Double click on Services.
- 4. Scroll down the list to locate the service named "Moneris OPI/SPI Core Service".
- 5. Click on the **Restart** icon in the task bar to restart the service. You can also right-click on the service and choose Restart.
- 6. After restarting the service successfully, proceed to the next section.

#### Launch the plugin's web interface

The plugin requires TCP/IP connectivity and runs on local host.

- 1. Open a web browser and go to <a href="https://127.0.0.1:8991/Dashboard">https://127.0.0.1:8991/Dashboard</a>.
- 2. If you receive a security warning, check the values in the Kestrel field in the section above.

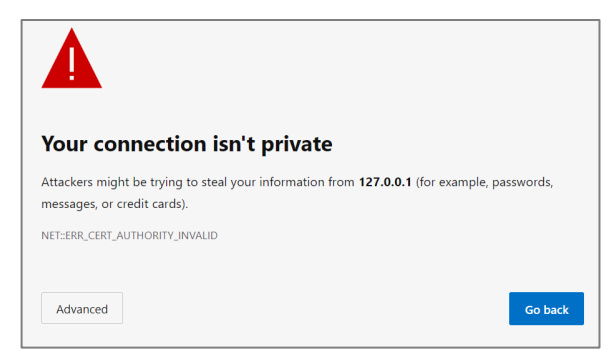

3. When the OPI/SPI Bridge Service appears, enter your credentials. For username, enter **admin**. For password, enter **admin**. Click **Sign In**.

| <b>U</b>          |
|-------------------|
| PI Bridge Service |
|                   |
|                   |
| Sign In           |
|                   |

4. The Home screen appears.

| Home Tr                                              | ransactions             |                            | 윤   🌣 |
|------------------------------------------------------|-------------------------|----------------------------|-------|
| Summary                                              | у                       |                            |       |
| Transactions<br>Merchants:<br>Devices: 0<br>Users: 1 | s: <u>0</u><br><u>0</u> |                            |       |
|                                                      |                         | © 2023 - Moneris Solutions |       |

#### Configure the plugin

After signing in, follow these steps to configure the plugin to connect Simphony with your Moneris payment terminal.

1. On the Home page, click the **settings icon**, then click **Merchant Management**.

| Home Transactions | 8 8              |
|-------------------|------------------|
|                   | General Settings |
| Summary           | Merchant Manag   |
| Transactions: 26  | Device Manager   |
| Merchants: 2      | User Manageme    |
| Devices: 2        |                  |
| Users: 1          |                  |

2. On the Merchant Management screen, click Add new to create a new merchant profile.

| nome Irans     | actions Se      | ettings     |    |                 |    |           |        | ă       |
|----------------|-----------------|-------------|----|-----------------|----|-----------|--------|---------|
| Seneral   Merc | nants   Devic   | es   Users  |    |                 |    |           | _      |         |
| Merchant M     | <b>/</b> anagem | nent        |    |                 |    |           |        | Add Net |
|                | _               |             |    |                 |    |           |        |         |
|                |                 |             |    |                 |    |           |        |         |
|                |                 |             |    |                 |    |           | Search |         |
| Name           | ţ1              | Merchant ID | †↓ | Connection Type | ţ1 | Test Mode | Search | Actions |

- 3. On the new merchant screen, first select the Connection Type:
  - If you are using the Moneris Go terminal, select **Go Cloud**.
  - If you are using the Moneris P400 PINpad, select **DHC**.

| Add New                 |             |
|-------------------------|-------------|
| Connection Type         | Name        |
| Go Cloud 🔻              | Name        |
| Store ID                | Description |
| Store ID                | Description |
| Merchant ID             | 4           |
| Merchant ID             |             |
| API Token               |             |
| API Token               |             |
| Integration Config Code |             |
| Integration Config Code |             |
| Merchant Currency       |             |
| USD 🔻                   |             |
| Site ID ③               |             |
| Site ID                 |             |
| Test Mode               |             |
| Back                    | Save        |

a. Fill in the remaining fields. Refer to the table below for help with each field.

#### Fields for Go Cloud

| Field name  | What to enter                                                                                                    |
|-------------|----------------------------------------------------------------------------------------------------|
| Store ID    | Enter your Moneris Store ID. This can be found in your welcome email from Moneris.                                                                                                    |
| Merchant ID | Enter your Moneris merchant ID. This can be found in your welcome email from                                                                                                    |
|             | Moneris.                                                                                                    |
| API Token   | Enter your Moneris API token.                                                                                                    |
|             | To find you API token, log in to the Merchant Resource Centre (MRC) at <a href="https://www3.moneris.com/mpg/">https://www3.moneris.com/mpg/</a> . Click Admin, then Store settings, and look for API token. For help with these steps, refer to the <i>Merchant Resource Centre User Manual</i> on the login page. |
| Integration | Enter the Moneris integration configuration code. You can obtain it from your Client                                                                                                    |
| Config Code | Integration consultant.                                                                                                    |
| Merchant    | Enter the currency you want your transactions to be settled in (USD or CAD).                                                                                                    |
| currency    | <i>Note</i> : USD settlement is not available on all devices. Contact your Moneris client                                                                                                    |
|             | consultant for more information.                                                                                                    |
| Site ID     | Enter your Oracle site ID.                                                                                                    |
| Test mode   | QA. Check this box to send requests to the QA environment.                                                                                                    |
|             | • <b>Production.</b> Leave this box unchecked to send requests to the production                                                                                                    |
|             | environment.                                                                                                    |
| Name        | Enter a name for this merchant profile.                                                                                                    |
| Description | Enter a description of this profile. This field is optional.                                                                                                    |

#### Fields for DHC

| Field name    | What to enter                                                                              |
|---------------|--------------------------------------------------------------------------------------------|
| Merchant ID   | Enter your Moneris merchant ID. This can be found in your welcome email from               |
|               | Moneris.                                                                                   |
| Merchant      | Enter the currency you want your transactions to be settled in (USD or CAD).               |
| currency      | Note: USD settlement is not available on all devices. Contact your Moneris client          |
|               | consultant for more information.                                                           |
| Site ID       | Enter your Oracle site ID.                                                                 |
| Gateway Store | Enter your Moneris Store ID. This can be found in your welcome email from Moneris.         |
| ID            |                                                                                            |
| Gateway API   | Enter your Moneris API token.                                                              |
| Token         | To find you API token, log in to the Merchant Resource Centre (MRC) at                     |
|               | https://www3.moneris.com/mpg/. Click Admin, then Store settings, and look for API          |
|               | token. For help with these steps, refer to the <i>Merchant Resource Centre User Manual</i> |
|               | on the login page.                                                                         |
| Test mode     | • <b>QA.</b> Check this box to send requests to the QA environment.                        |
|               | Production. Leave this box unchecked to send requests to the production                    |
|               | environment.                                                                               |

| Field name               | What to enter                                                                 |
|--------------------------|-------------------------------------------------------------------------------|
| Name                     | Enter a name for this merchant profile.                                       |
| Merchant<br>Display Name | Enter the name of your business that will be printed on transaction receipts. |
| Merchant<br>Address      | Enter your business address.                                                  |
| Description              | Enter a description of this profile. This field is optional.                  |

- 4. After completing the required fields, click **Save**. The Merchant Management screen re-appears.
  - The new merchant profile you just added should be listed.
  - Under Actions, click Manage to change it, or click Delete to remove it.

| Name         | ↑↓ Merchant ID ↑↓ | Connection Type | Test Mode ↑↓ | Actions  |
|--------------|-------------------|-----------------|--------------|----------|
| F&B Go Cloud | 0030128924942     | Go Cloud        | Yes          | Select - |
| DHC          | 0030128925436     | DHC             | Yes          | Manage   |

5. Under Settings, click **Devices**, then click **Add New**.

| Home              | Transact | ions Setting  | 3     |             |    |                |    |            |        | 81      | ¢ |
|-------------------|----------|---------------|-------|-------------|----|----------------|----|------------|--------|---------|---|
| General           | Mercha   | nts   Devices | Users |             |    |                |    |            |        |         |   |
| Device Management |          |               |       |             |    |                |    |            |        | Add New |   |
|                   |          |               |       |             |    |                |    |            | Search |         |   |
| Name              | ţ.       | Merchant      | ţţ    | Terminal ID | ţ1 | Workstation ID | ţŢ | Created By | ţ.     | Actions |   |

6. On the Add new device screen, complete the fields to add your Moneris terminal.

| Merchant Account | Name        |   |
|------------------|-------------|---|
| Merchant Account | ▼ Name      |   |
| Ferminal ID      | Description |   |
| Terminal ID      | Description |   |
| Norkstation ID   |             | , |
| Workstation ID   |             |   |

| Field name          | What to enter                                                                                                    |  |  |  |  |  |  |  |
|---------------------|----------------------------------------------------------------------------------------------------|--|--|--|--|--|--|--|
| Merchant<br>account | Select the merchant profile you created in step 3.                                                                                                    |  |  |  |  |  |  |  |
| Terminal ID         | You can find the terminal ID on a sticker on the back or the side of the terminal.                                                                                                    |  |  |  |  |  |  |  |
| Workstation ID      | Enter your Simphony workstation ID.                                                                                                    |  |  |  |  |  |  |  |
| Name                | Enter a name for this device profile. Think of a meaningful name (for example, Upstairs bar terminal) or use the model number (for example, PAX A920) to distinguish one terminal from another if you have different models. |  |  |  |  |  |  |  |
| Description         | Enter an optional description for this device.                                                                                                    |  |  |  |  |  |  |  |

- 7. After completing the device fields, click **Save**. The Device Management screen reappears.
  - The new device profile you just added should be listed.
  - Under Actions, click Manage to change it, or click Delete to remove it.
- 8. Under Settings, click **Users**. You should see the admin user.

| General   Mercha                       | ants | Devices   Users |           |    |                 |    |           |          |  |
|----------------------------------------|------|-----------------|-----------|----|-----------------|----|-----------|----------|--|
| User Management                        |      |                 |           |    |                 |    |           |          |  |
|                                        |      |                 |           |    |                 |    | Search    |          |  |
| Username                               | ↑↓   | First Name      | Last Name | ↑↓ | Email           | ↑↓ | Is Active | Actions  |  |
| admin                                  |      | admin           | admin     |    | admin@admin.xyz |    | Yes       | Select 🗸 |  |
| Showing 1 to 1 of 1 entries Previous 1 |      |                 |           |    |                 |    |           |          |  |

- a. Under Actions, click **Select**, then **Manage** to manage the admin user profile.
- b. When the Edit admin screen appears, enter the first name, last name, and email address of the administrator.
- c. Use the **Password** and **Confirm Password** fields to change the admin password from the default password.
- d. In the field called "Your Current Password," enter your **current password (not the new one)**. You will not be able to save any changes without your password.
- e. Click Save.

| Edit admin       |                                          |
|------------------|------------------------------------------|
| Username         | First Name                               |
| admin            | admin                                    |
| Password         | Last Name                                |
| Password         | admin                                    |
| Confirm Password | Email                                    |
| Confirm Password | admin@admin.xyz                          |
|                  | Permissions                              |
|                  | General Settings × Merchant Management × |
|                  | Device Management × User Management ×    |
|                  |                                          |
|                  | V Is Active                              |
|                  | Your Current Password                    |
|                  | Your Current Password                    |
|                  |                                          |
| Back             | Save                                     |

9. Click **Users** to return to the summary of users.

| General   Merchants   Devices   Users |                 |    |            |    |           |    |                 |                       |          |        |         |          |
|---------------------------------------|-----------------|----|------------|----|-----------|----|-----------------|-----------------------|----------|--------|---------|----------|
|                                       | User Management |    |            |    |           |    |                 |                       |          |        | Add New |          |
|                                       |                 |    |            |    |           |    |                 |                       |          | Search |         |          |
|                                       | Username        | ţ↓ | First Name | ↑↓ | Last Name | ţ↓ | Email           | $\uparrow \downarrow$ | Is Activ | ve     | N.      | Actions  |
|                                       | admin           |    | admin      |    | admin     |    | admin@admin.xyz |                       | Yes      |        |         | Select 🗸 |

- To add a new user, click **Add New**.
- To modify a user, click **Select** in the appropriate row, then click **Manage**.
- To delete a user, click **Select** in the appropriate row, then click **Delete**.

# **Merchant support**

If you need assistance with your payment processing solution, we're here to help.

#### For general help

Call Moneris Customer Care toll-free at **1-866-319-7450**. Available 24/7. We'll be happy to help. You can also send us a secure message 24/7 by logging in to Merchant Direct<sup>®</sup> at **moneris.com/mymerchantdirect**.

#### For help specifically with the Moneris payment plugin

Contact Abbot Kinney at **1-310-906-0826** or by email at **moneris\_enterprise\_support@abbotkinney.agency**. Available 24/7.

#### Other resources

- Visit shop.moneris.com to purchase point-of-sale supplies and receipt paper
- Visit insights.moneris.com for business and payment news, trends, customer success stories, and quarterly reports & insights

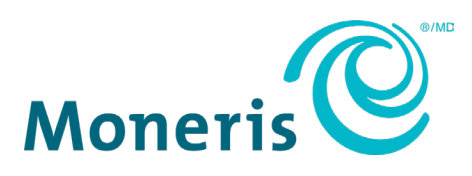

MONERIS, MONERIS BE PAYMENT READY & Design and MERCHANT DIRECT are registered trade-marks of Moneris Solutions Corporation. Mastercard is a registered trademark, and the circles design is a trademark of Mastercard International Incorporated. INTERAC is a registered trade-mark of Interac Inc. AMERICAN EXPRESS is a registered trade-mark of American Express Company. VISA is a trademark owned by Visa International Service Association and used under license. All other marks or registered trade-marks are the property of their respective owners.

© 2023 Moneris Solutions Corporation, 3300 Bloor Street West, Toronto, Ontario, M8X 2X2. All Rights Reserved. This document shall not wholly or in part, in any form or by any means, electronic, mechanical, including photocopying, be reproduced or transmitted without the authorized consent of Moneris Solutions Corporation. This document is for informational purposes only. Neither Moneris Solutions Corporation nor any of its affiliates shall be liable for any direct, incidental, consequential or punitive damages arising out of use of any of the information contained in this document. Neither Moneris Solutions Corporation or any of its affiliates nor any of our or their respective licensors, licensees, service providers or suppliers warrant or make any representation regarding the use or the results of the use of the information, content and materials contained in this document in terms of their correctness, accuracy, reliability or otherwise.

Your gift card processing is governed by your agreement for gift card services with Moneris Solutions Corporation. Your loyalty card processing is governed by your agreement for loyalty card services with Moneris Solutions Corporation. Your DCC processing is governed by your agreement for Dynamic Currency Conversion services with Moneris Solutions Corporation. Your credit and/or debit card processing is governed by the terms and conditions of your agreement(s) for merchant credit/debit card processing services with Moneris Solutions Corporation. It is your responsibility to ensure that proper card processing procedures are followed at all times. Please refer to the *Moneris Merchant Operating Manual* (available at: moneris.com/en/legal/terms-conditions) and the terms and conditions of your applicable agreement(s) for credit/debit processing or other services with Moneris Solutions Corporation for details.

Payment plugin for Oracle Simphony: Reference guide (Nov 2023)